## CÓMO CREAR UNA PROMOCIÓN DE DESCUENTO PARA TU ESTABLECIMIENTO EN GLOVO...

Ve a la pestaña **Promociones** dentro de Manager Portal y haz clic para crear una nueva:

| PROMOCIÓN DE ENTREGA                                                                                                    |                                                                                                    |                                                      | PROMOCIÓN DE PRODUCTOS                                                                                                    |                                                                                                    |  |
|----------------------------------------------------------------------------------------------------|----------------------------------------------------------------------------------------------------|------------------------------------------------------|----------------------------------------------------------------------------------------------------|----------------------------------------------------------------------------------------------------|--|
| Envío gratis                                                                                                    | Gasto de envío fijos                                                                                                    | Po                                                   | rcentaje de descuento en<br>productos                                                                                                    | 2 por 1 en productos                                                                                                    |  |
| 1                                                                                                    | 1                                                                                                    |                                                      | 1                                                                                                    | 1                                                                                                    |  |
| Establece la duración de la promoción                                                                                                    | Establece la duración de la promoción<br>2023-02-07  Prin<br>Personalizar las horas de activación diarias                                                                     | Selecciona tu<br>Seleccionar producto<br>Recuerda s  | s productos en el menú<br>seguir las siguientes reglas si qu<br>carrousse                                                                                                    | Selecciona tus productos en el menú<br>Seleccionar productos<br>Lieres que la promoción esté destacada en el<br>el deslizable           |  |
| Elige las fechas en las que estara activa la promo, personaliza en que momento del dia<br>estará activa la promoción.<br><b>*Si no lo indicas, estará activa mientras el establecimiento esté abierto*</b> |                                                                                                    | Si tienes T<br>Ventas. En                            | Si tienes Top Ventas activado, deberás incluir 3 productos siendo uno de ellos Top<br>Ventas. En caso contrario, la promoción deberá incluir un mínimo de 5 productos del<br>total de tu menú.                                                                                                    |                                                                                                    |  |
|                                                                                                    | 2                                                                                                    |                                                      | 2                                                                                                    | 2                                                                                                    |  |
|                                                                                                    | Selecciona los gastos de envío Selecciona un precio                                                                                                    | Establece la c                                       | duración de la promoción                                                                                                    | Establece la duración de la promoción                                                                                                   |  |
| 2<br>(OPCIONAL)<br>Puede establecer reglas para acceder a esta promoción                                                                                                    | <b>3</b><br>OPCIONALE<br>Puede establecer reglas para acceder a esta promoción                                                                                                | Personaliza                                          | ar las horas de activación diarias                                                                                                    | Personalizar las horas de activación diarias                                                                                            |  |
| 2Cual es el gasto minimo para obtener esta promocion? ⑦<br>Sin minimo<br>15 €<br>20 €<br>25 €                                                                                                    | imo para obtener esta promoción? ()<br>Cual es el gasto minimo para obtener esta promoción? ()<br>Sin minimo<br>15 €<br>20 €<br>25 €                                          |                                                      | Selecciona tu descuento Selecciona un porcentaje v                                                                                                    |                                                                                                    |  |
| <b>Elige cuánto deberán gastar los u</b><br>Este paso es opcional, pero podrás indica<br>consumidores para poder                                                                                           | <b>suarios para acceder a la promoción</b><br>r el importe mínimo que deberán gastar los<br>beneficiarse de la promoción.                                                     |                                                      | 4                                                                                                    | 3                                                                                                    |  |
| 3                                                                                                    | 4                                                                                                    | OPCIONAL<br>Puedes establecer<br>Detendremos la pror | r un límite de presupuesto para esta promoción moción cuando alcances el presupuesto ⑦                                                                                                    | OPCIONAL<br>Puedes establecer un límite de presupuesto para esta promoción<br>Detendremos la promoción cuando alcances el presupuesto ⑦ |  |
| OPCIONAL         Puedes establecer un límite de presupuesto para esta promoción         Detendremos la promoción cuando alcances el presupuesto ⑦         Presupuesto       ⑥                              | OPCIONAL         Puedes establecer un límite de presupuesto para esta promoción         Detendremos la promoción cuando alcances el presupuesto ?         Presupuesto       ? | Cuando cor<br>esa promoc                             | Presupuesto       €         Establece un límite de presupuesto         Cuando configures la campaña, podrás indicar el importe máximo que quieres gastar en esa promoción. Detendremos la promoción automáticamente en cuanto se supere el 90 % del presupuesto.         Dado que se trata de una inversión de marketing, nuestra recomendación es que asignes un presupuesto mínimo del 10 % de tus ventas mensuales. |                                                                                                    |  |
|                                                                                                    |                                                                                                    | Dado que se                                          |                                                                                                    |                                                                                                    |  |